## How to Invite Your Accountant to Quickbooks Online

07/05/2023 1:01 pm EDT

QuickBooks Online allows you to invite different users through the **Manage Users** page. If you'd like to give your accountant or CPA access to your company, see the steps below:

- 1. Sign in to QuickBooks Online (QBO).
- 2. Select the **Settings**  $\otimes$  icon then **Manage users**.
- 3. Select Accounting firms.
- 4. Select Invite.
- Enter your account manager's name and email address of Admin@SaltAndMainAccounting.com, then select Save.
- 6. Your accountant will be sent an email with a link to sign into your QBO company.
- 7. Your accountant will be asked to create a user ID before signing in the first time, unless they already have an account with Intuit Business Services.
- 8. Until your accountant signs in, their status will remain as Invited on the Manage Users page. After accepting the invitation, their status changes to Active.
- 9. Click Next
- 10. Click Finish.